### **Specifications**

| Parts              | Specifications                                                | Remarks                                                            |  |
|--------------------|---------------------------------------------------------------|--------------------------------------------------------------------|--|
| Front (Front Body) | 64mm(W)x 153mm(H) x 51mm(D)<br>Zinc die-casting               | Operating Temperature<br>-15°C - 55°C (5-131° F)                   |  |
| Back (Main Body)   | 68mm(W)x 120mm(H) x 21mm(D)<br>PC/ABS                         | Operating Temperature<br>-15°C - 55°C (5-131° F)                   |  |
| Lever              | Zinc die-casting                                              |                                                                    |  |
| Battery            | 4EA 1.5V AA alkaline batteries<br>(Operating voltage 4.5~ 6V) | Lasts appoximately 1 year<br>(when lock is used 10<br>times a day) |  |

\* Battery life may vary depending on temperature, moisture levels frequency of use and the quality of the batteries.

WEEE Note:

recycling advice.

Waste electrical products should not be

CE

disposed of with household waste

Please recycle where facilities exist. Check your local authority or retailer for **Yale**<sup>®</sup>

### Opening the Lock with a PIN Code

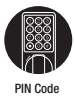

| Step                                        | lcon | Expected Feedback                                 | Description                                                                                                    |
|---------------------------------------------|------|---------------------------------------------------|----------------------------------------------------------------------------------------------------|
| Touch the Keypad with the palm of your hand |      | Keypad will illuminate<br>followed by 2 tone beep | Touch the Keypad to begin                                                                                        |
| Enter a valid user code                     | PIN  | 3 tone ascending beep                             | If you have forgotten the master<br>code please see the resetting<br>the lock section of the manual<br>(Page 25) |
| Press <b>*</b> key                          | *    | 3 tone ascending beep                             |                                                                                                    |
| Open the Door                               |      |                                                   | Turn the Thumb Turn to open the door                                                                             |

# Opening the Lock with a Key Card/Tag 💭

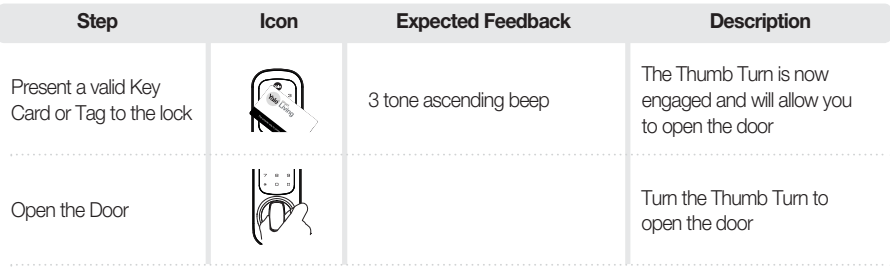

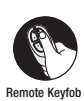

## **Opening the Lock with a Remote Fob**

| Step                                        | lcon     | Expected Feedback     | Description                                                            |
|---------------------------------------------|----------|-----------------------|------------------------------------------------------------------------|
| Press any button on a registered Remote Fob | <b>G</b> | 3 tone ascending beep | The Thumb Tum is now<br>engaged and will allow you<br>to open the door |
| Open the Door                               |          |                       | Turn the Thumb Turn to<br>open the door                                |

26

### Set/Change Master Code

### Registration

The master code is the main password to the lock. As well as allowing entry through the door, it is also used to configure the lock including adding and removing users.

| Step                                        | Icon                    | Expected Feedback                                                       | Description                                                                              |
|---------------------------------------------|-------------------------|-------------------------------------------------------------------------|------------------------------------------------------------------------------------------|
| Touch the Keypad with the palm of your hand |                         | Keypad will illuminate<br>followed by 2 tone beep                       | Touch the Keypad to<br>begin                                                             |
| Enter the master code,<br>followed by # key | PIN #                   | 2 tone beep                                                             | If you are setting the code<br>for the first time the default<br>code is 123456          |
| Select the [1] button followed by # key     | 0 #                     | 2 tone beep after each button pressed                                   | You are now in the lock's<br>menu, choose option number<br>[1] to change the master code |
| Enter a new master code                     | 1 2 3<br>4 8 6<br>7 8 9 |                                                                         | The master code must be 6 digits                                                         |
| Press # to complete                         | #                       | 3 tone ascending beep<br>followed by your new<br>code being illuminated | This completes the master code setup                                                     |

## **Resetting the Lock**

In the event of losing the master code to the lock, the lock will need to be reset back to factory default settings. This will result in the master code being set to the factory default which is '123456'.

| Step                                                                                | Icon    | Description                                                                             |
|-------------------------------------------------------------------------------------|---------|-----------------------------------------------------------------------------------------|
| Remove inside cover                                                                 |         | Press the two release buttons to remove the cover of the lock on the inside of the door |
| Remove a battery from inside<br>the lock. Then remove the<br>module                 |         | Take out any battery to remove the power from the lock                                  |
| Press and hold the [R] button.<br>Continue holding the button<br>and insert battery |         |                                                                                         |
| The lock will beep 12<br>times followed by a 3 tone<br>ascending beep               | $\odot$ | Continue holding these buttons until the ready sound is heard                           |
| Wait for 10 seconds, a two tone sound will be heard                                 |         | The master code is now set to 123456 and all codes,<br>Cards/Tags and Fobs are deleted  |

### **Emergency Power**

#### **Emergency Power Supply for Discharged Batteries**

If the batteries in the lock have completely failed emergency power can be provided by a 9V battery on the front body.

#### To Supply Emergency Power

| Step                                        | Icon | Description                                               |
|---------------------------------------------|------|-----------------------------------------------------------|
| Contact the 9V battery                      |      | Place 9V battery onto the emergency power supply terminal |
| Touch the Keypad with the palm of your hand | ATR. |                                                           |
| Enter PIN code                              | PIN  | Enter the registered PIN code in the Keypad               |
| Press * key                                 | *    | Press Ӿ button to unlock the Keyless Connected Lock       |

#### **Expiry Period**

The product uses four 1.5V (LR6) alkaline AA batteries. The batteries will last approximately 1 year based on the lock being used 10 times a day. (Users are advised to use authentic alkaline batteries.)

#### Low Battery Alarm

- You must replace all 4 batteries for the following cases:
- \* The Low Battery indicator on the front of the lock illuminates
- $^{\ast}$  The Host connected system indicates a low battery in the lock

RISK OF EXPLOSION IF BATTERY IS REPLACED BY AN INCORRECT TYPE. DISPOSE OF USED BATTERIES ACCORDING TO THE WASTE BATTERIES REGULATIONS.

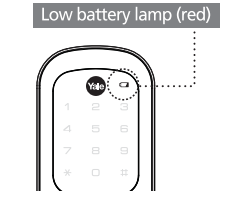

The battery life varies according to ambient temperature, humidity, frequency of use and the quality of the battery. Do not use rechareable batteries. Only alkaline batteries are recommended.

### Set a User Code

The lock can hold up to 20 unique user codes, each one has a slot in the locks memory from 1 to 20. If a new code is written to a slot that already holds a code it will overwrite it. To save overwriting someone's code it is important to record who's codes are stored in each slot. Please use the User Code Log section in the back of the book to record this.

| Step                                                            | Icon                    | Expected Feedback                                                       | Description                                                                                                    |
|-----------------------------------------------------------------|-------------------------|-------------------------------------------------------------------------|----------------------------------------------------------------------------------------------------|
| Touch the Keypad with the palm of your hand                     | AT THE                  | Keypad will illuminate<br>followed by 2 tone beep                       | Touch the Keypad to begin                                                                                       |
| Enter the master code, followed by # key                        | PIN #                   | 2 tone beep                                                             | If you have forgotten the master code<br>please see the 'Resetting the Lock'<br>section of the manual (Page 25) |
| Select the [2] button followed by # key                         | 2 #                     | 2 tone beep after each button pressed                                   | You are now in the lock's menu,<br>choose option number 2 to select<br>the user code setup                      |
| Press the [1] button and then #                                 | 0 #                     | 2 tone beep after each button pressed                                   | Option number [1] adds or modifies a user code                                                                  |
| Enter the slot number for<br>the user code followed by<br># key | 1 2 3<br>4 5 4<br>7 8 9 | 2 tone beep                                                             | This is the number of the slot in<br>memory where the code will be<br>saved (1-20)                              |
| Enter the new user code                                         | PIN                     | 3 tone ascending beep                                                   | The user code can be between<br>4-10 digits                                                                     |
| Press the # button to complete                                  | Ħ                       | 3 tone ascending beep<br>followed by your new<br>code being illuminated | The new user code will now be added to the lock                                                                 |

### Delete a User Code

To stop a user having access their code will need to be deleted. Before doing this you will first need to know which slot in the locks memory their code is in. Please see the User Code Log at the back of the guide.

| Step                                           | Icon  | Expected Feedback                                 | Description                                                                                                    |
|------------------------------------------------|-------|---------------------------------------------------|----------------------------------------------------------------------------------------------------|
| Touch the Keypad with the<br>palm of your hand |       | Keypad will illuminate<br>followed by 2 tone beep | Touch the Keypad to begin                                                                                        |
| Enter the master code,<br>followed by # key    | PIN # | 2 tone beep                                       | If you have forgotten the master<br>code please see the resetting<br>the lock section of the manual<br>(Page 25) |
| Select the [2] button followed by # key        | 2 #   | 2 tone beep after each button pressed             | You are now in the lock's menu,<br>choose option number [2] to<br>select the user code setup                     |
| Press the [3] button and then #                | 3 #   | 2 tone beep after each button pressed             | Option number [3] deletes<br>a user code                                                                         |
| Enter the slot number for the user code        | PIN   | 3 tone ascending beep                             | This is the number of the slot in<br>memory where the code will be<br>saved (1-20)                               |
| Press # to complete                            | Ħ     | 3 tone ascending beep                             | The user code will now be deleted from the lock                                                                  |

### **Security Features**

### **Incorrect PIN Lockout**

For security, if the wrong PIN is entered 5 consecutive times the lock will lockout for 3 minutes. This is indicated by the number [3] on the keypad flashing.

#### To Release Lockout

Method 1 Present valid Key Card or Fob 2 Press any Remote Fob button

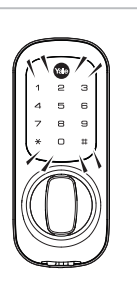

### **Security Features**

### **Intrusion Alarm**

Damage Alarm: If the handle is attacked an 80db alarm will sound.

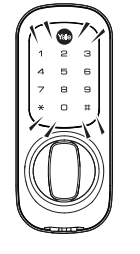

## Set a One Day Code

The one day code is a code that will automatically expire after 24 hours. This allows short term access to be granted to someone.

| Step                                        | lcon  | Expected Feedback                                                       | Description                                                                                                    |
|---------------------------------------------|-------|-------------------------------------------------------------------------|----------------------------------------------------------------------------------------------------|
| Touch the Keypad with the palm of your hand |       | Keypad will illuminate<br>followed by 2 tone beep                       | Touch the Keypad to begin                                                                                        |
| Enter the master code, followed by # key    | PIN # | 2 tone beep                                                             | If you have forgotten the master<br>code please see the resetting<br>the lock section of the manual<br>(Page 25) |
| Select the [5] button<br>followed by # key  | 5 #   | 2 tone beep after each<br>button pressed                                | You are now in the lock's menu,<br>choose option number [5] to<br>enter the one day code settings                |
| Enter the new user code                     | PIN   | 2 tone beep                                                             | The user code must be 4 digits                                                                                   |
| Press # to complete                         | #     | 3 tone ascending beep<br>followed by your new<br>code being illuminated | The code will now be active for 24 hours                                                                         |

## Delete a One Day Code

A one day code can be deleted if it is no longer wanted. If not it will expire at the end of the 24 hour period.

| Step                                       | lcon                    | Expected Feedback                                 | Description                                                                                                    |
|--------------------------------------------|-------------------------|---------------------------------------------------|----------------------------------------------------------------------------------------------------|
| Press any button                           | 1 2 3<br>4 5 6<br>7 8 9 | Keypad will illuminate<br>followed by 2 tone beep | Press any button on the<br>Keypad to begin                                                                       |
| Enter the master code, followed by # key   | PIN #                   | 2 tone beep                                       | If you have forgotten the master<br>code please see the resetting<br>the lock section of the manual<br>(Page 25) |
| Select the [5] button<br>followed by # key | 5 #                     | 2 tone beep after each button pressed             | You are now in the lock's menu,<br>choose option number [5] to<br>enter the one day code settings                |
| Press # to complete                        | #                       | 3 tone ascending beep                             | Press the # to confirm code deletion                                                                             |

## Adding a Key Card/Tag

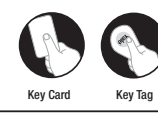

The lock can hold up to 20 Key Cards/Tags, each one has a slot in the locks memory from 1 to 20. If you try to add a Card or Tag to a slot that aready holds one it will sound an error beep. It will also sound an error beep if you try to add a Card/Tag that has already been added. Because of this it is important to record which Cards/Tags are stored in each slot. Please use the section in the back of the book to record this.

| Step                                                      | Icon                    | Expected Feedback                                           | Description                                                                                                   |
|-----------------------------------------------------------|-------------------------|-------------------------------------------------------------|----------------------------------------------------------------------------------------------------|
| Touch the Keypad with the palm of your hand               | ATT                     | Keypad will illuminate<br>followed by 2 tone beep           | Touch the Keypad to begin                                                                                     |
| Enter the master code, followed by # key                  | PIN #                   | 2 tone beep                                                 | If you have forgotten the master code<br>please see the resetting the lock<br>section of the manual (Page 25) |
| Select the [0] button followed by # key                   | 0 #                     | 2 tone beep after each button pressed                       | You are now in the lock's menu,<br>choose option number [0] to select<br>the Key Card/Tag menu                |
| Press the [1] button and then #                           | 1 #                     | 2 tone beep after each button pressed                       | Option number [1] adds an Key<br>Card or Tag                                                                  |
| Enter the slot number for the user code followed by # key | 1 2 3<br>4 5 6<br>7 8 9 | 2 tone beep                                                 | This is the number of the slot in<br>memory where the Card/Tag will<br>be saved (1-20)                        |
| Present the Key Card/<br>Tag to to lock                   |                         | Single tone beep<br>followed by slot<br>number illuminating | Hold an Key Card or Tag against<br>the Keypad until you hear the beep                                         |
| Press # to complete                                       | Ħ                       | 3 tone ascending beep                                       | The Card or Tag is now added<br>and will unlock the door                                                      |

### **Smart Home** Disconnecting from a Home Automation System

For security reasons a lock will not connect to a new home automation system if it is linked to another. If you have changed your home automation system please remove the device from the old system before adding it on to the new one.

| Step                                          | Icon  | Expected Feedback                                                              | Description                                                                                                    |
|-----------------------------------------------|-------|--------------------------------------------------------------------------------|----------------------------------------------------------------------------------------------------|
| Touch the Keypad with the palm of your hand   |       | Keypad will illuminate<br>Touch the Keypad to begin<br>followed by 2 tone beep | Touch the Keypad to begin                                                                                        |
| Enter the master code,<br>followed by # key   | PIN # | 2 tone beep                                                                    | If you have forgotten the<br>master code please see the<br>resetting the lock section of<br>the manual (Page 25) |
| Press the [4] button<br>followed by # key     | 4 #   | 2 tone beep after each button pressed                                          | You are now in the lock's<br>menu, option [4] contains the<br>home automation settings                           |
| Press the [3] button<br>followed by the # key | 3 #   | 3 tone ascending beep                                                          | The home automation<br>system may also need to<br>be in exclude mode in order<br>to disconnect                   |

### **Smart Home** Connecting to a Home Automation System

For more information on how to connect your smart lock to a Yale system go to http://bit.ly/1NZzdsY. For other home automation systems please follow their instructions on adding a lock and when prompted follow the instructions below.

| Step                                           | Icon    | Expected Feedback                                 | Description                                                                                                    |
|------------------------------------------------|---------|---------------------------------------------------|----------------------------------------------------------------------------------------------------|
| Touch the Keypad with the<br>palm of your hand |         | Keypad will illuminate<br>followed by 2 tone beep | Touch the Keypad to begin                                                                                                    |
| Enter the master code, followed by # key       | PIN #   | 2 tone beep                                       | If you have forgotten the master<br>code please see the resetting<br>the lock section of the manual<br>(Page 25)                                           |
| Press the [4] button<br>followed by # key      | 4 #     | 2 tone beep after each<br>button pressed          | You are now in the lock's menu,<br>option [4] contains the home<br>automation settings                                                                     |
| Press the [1] button<br>followed by the # key  | 1 #     | 2 tone beep after each<br>button pressed          | This will make the lock look for<br>a compatible system. If the lock<br>makes an error beep it may need<br>disconnecting first. Follow steps<br>on Page 21 |
| Please wait up to 60 seconds                   | $\odot$ | 3 tone ascending beep                             | The lock will now be linked to the<br>home automation system                                                                                               |

## Delete a Key Card/Tag

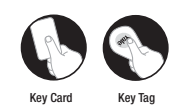

To stop a user having access, their Key Card/Tag will need to be deleted. Before doing this you will first need to know which slot in the locks memory their Key Card/Tag is in. Please see the user Key Card/Tag log at the back of the guide.

| Step                                                         | Icon                    | Expected Feedback                                 | Description                                                                                                    |
|--------------------------------------------------------------|-------------------------|---------------------------------------------------|----------------------------------------------------------------------------------------------------|
| Touch the Keypad with the palm of your hand                  |                         | Keypad will illuminate<br>followed by 2 tone beep | Touch the Keypad to begin                                                                                        |
| Enter the master code,<br>followed by # key                  | PIN #                   | 2 tone beep                                       | If you have forgotten the master<br>code please see the resetting the<br>lock section of the manual<br>(Page 25) |
| Select the [0] button<br>followed by # key                   | 0 #                     | 2 tone beep after each button pressed             | You are now in the lock's menu,<br>choose option number [0] to<br>select the Key Card/Tag menu                   |
| Press the [3] button and then #                              | 3#                      | 2 tone beep after each button pressed             | Option number 3 removes<br>an RFID Card or Tag                                                                   |
| Enter the slot number for the<br>user code followed by # key | 1 2 3<br>4 6 6<br>7 8 9 | 2 tone beep                                       | This is the number of the slot<br>in memory where the code will<br>be saved (1-20)                               |
| Press # to complete                                          | #                       | 3 tone ascending beep                             | The Card or Tag is now deleted and will no longer unlock the door                                                |

### **Register a Remote Fob**

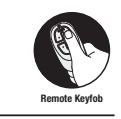

Yale Remote Fobs allow you to open the lock at a distance of up to 15 metres. This requires both the Yale Remote Fob and the corresponding black Remote Module to work. Up to 5 Remote Fobs can be registered on one lock, and like the user codes they each have their unique slot in the lock memory. Adding a new Fob into a slot that already contains a Fob will override it.

| Step                                            | lcon                    | Expected Feedback                                 | Description                                                                                                    |
|-------------------------------------------------|-------------------------|---------------------------------------------------|----------------------------------------------------------------------------------------------------|
| Touch the Keypad with the<br>palm of your hand  | AT TO                   | Keypad will illuminate<br>followed by 2 tone beep | Touch the Keypad to begin                                                                                        |
| Enter the master code,<br>followed by # key     | PIN #                   | 2 tone beep                                       | If you have forgotten the master<br>code please see the resetting the<br>lock section of the manual<br>(Page 25) |
| Select the [3] button<br>followed by # key      | 3 #                     | 2 tone beep after each button pressed             | You are now in the lock's menu,<br>option [3] contains the Remote Fob<br>settings                                |
| Select the [1] button followed by # key         |                         | 2 tone beep after each button pressed             | This puts the lock into<br>Remote Fob add mode                                                                   |
| Enter the slot number for the Fob followed by # | 1 2 3<br>4 5 6<br>7 8 9 | 2 tone beep                                       | Select the number of the slot in<br>memory where the Fob will be<br>saved (1-5)                                  |
| Push both unlock buttons<br>on Remote Fob       |                         | Single beep                                       | Press both button on the<br>Remote Fob as shown in<br>diagram (left)                                             |
| Press # to complete                             | #                       | 3 tone ascending beep                             | The Fob will now unlock the lock                                                                                 |

### Smart Home Lock Modules

The Yale Keyless Connected Smart Lock can have Z-Wave® and Yale modules added to allow easy integration to smart home systems.

- Z-Wave® Module: Using the Z-Wave® module, the Keyless Connected lock can be compatible with Z-Wave® technology, allowing connection to approved third party smart home products such as Samsung SmartThings
- Yale Module: The Keyless Connected lock can be connected to the YaleEcoSystem and CCTV range, allowing you to open your door using the Yale Alarm or CCTV app. For more information and instructions on connecting to other Yale devices, please go to http://bit.ly/1NZzdsY

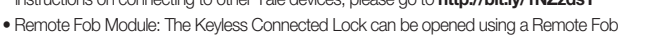

Please note: If you connect your lock to a smart home system detailed above you will not be able to use the Remote Fob.

#### Removing the module

| Step                              | Icon | Description                                                                                                 |
|-----------------------------------|------|----------------------------------------------------------------------------------------------------|
| Remove inside cover               | ₀    | Press the two release buttons on the side of the battery pack and remove cover                              |
| Remove a battery from<br>the lock |      | Remove any of the batteries to cut power to the lock                                                        |
| Remove the module                 |      | The module is situated in the top left corner above<br>the batteries. It can be unplugged by pulling it out |

#### **Inserting a Module**

| Step                           | lcon | Description                                                                                                    |
|--------------------------------|------|----------------------------------------------------------------------------------------------------|
| Remove inside cover            | ₀    | Press the two release buttons on the side of the battery pack and remove cover                                              |
| Remove a battery from the lock |      | Remove any of the batteries to cut power to the lock                                                                        |
| Insert the module              |      | The module has 8 pins that are plugged into the small<br>black connector above the batteries on the top left of<br>the lock |
| Insert all batteries           |      | Reinsert all batteries into the lock                                                                                        |

18

### **Volume Settings**

The lock can be toggled between three volume modes. In silent mode only programming beeps will be heard. In quiet mode the keypad beeps will be quieter, in loud mode they will be loud.

| Step                                                                         | Icon            | Expected Feedback                              | Description                                                                                                    |
|------------------------------------------------------------------------------|-----------------|------------------------------------------------|----------------------------------------------------------------------------------------------------|
| Touch the Keypad with the palm of your hand                                  |                 | Keypad will illuminate followed by 2 tone beep | Touch the Keypad to begin                                                                                        |
| Enter the master code, followed by # key                                     | PIN #           | 2 tone beep                                    | If you have forgotten the master<br>code please see the resetting<br>the lock section of the manual<br>(Page 25) |
| Select the [8] button<br>followed by # key                                   | 8 #             | 2 tone beep after each button pressed          | You are now in the lock's menu,<br>option [8] contains the volume<br>mode settings                               |
| Press [1] to for silent mode,<br>[2] for quiet mode, or [3]<br>for loud mode | <b>1</b> 2<br>3 | 2 tone beep                                    | Select between the three modes                                                                                   |
| Press # to complete                                                          | #               | 3 tone ascending beep                          |                                                                                                    |

### **Delete Previously Paired Remote Fob**

If a Remote Fob is lost or stolen it can be removed from the lock so that it can no longer be used to open it.

| Step                                           | lcon                    | Expected Feedback                                 | Description                                                                                                    |
|------------------------------------------------|-------------------------|---------------------------------------------------|----------------------------------------------------------------------------------------------------|
| Touch the Keypad with the<br>palm of your hand |                         | Keypad will illuminate<br>followed by 2 tone beep | Touch the Keypad to begin                                                                                        |
| Enter the master code, followed by # key       | PIN #                   | 2 tone beep                                       | If you have forgotten the master<br>code please see the resetting<br>the lock section of the manual<br>(Page 25) |
| Select the [3] button followed by # key        | 3#                      | 2 tone beep after each button pressed             | You are now in the lock's<br>menu, option [3] contains the<br>Remote Fob settings                                |
| Press the [3] button followed by # key         | 3 #                     | 2 tone beep after each button pressed             | This puts the lock into Remote<br>Fob delete mode                                                                |
| Enter the slot number for the Fob              | 1 2 3<br>4 8 6<br>7 8 9 | 2 tone beep, then 3 tone ascending beep           | Select the number of the slot<br>in memory where the Fob is<br>saved (1-5)                                       |
| Press # to complete                            | #                       | 3 tone ascending beep                             | The Fob will now not unlock the lock                                                                             |

### **Change PIN Relock Time**

The relock time is the amount of time it takes for the Keyless Connected Lock to relock after it has been unlocked with a correct PIN, Card or Fob. The default is 7 seconds.

| Step                                        | lcon    | Expected Feedback                              | Description                                                                                                   |
|---------------------------------------------|---------|------------------------------------------------|----------------------------------------------------------------------------------------------------|
| Touch the Keypad with the palm of your hand | AT N    | Keypad will illuminate followed by 2 tone beep | Touch the Keypad to begin                                                                                     |
| Enter the master code, followed by # key    | PIN #   | 2 tone beep                                    | If you have forgotten the master<br>code please see the resetting the<br>lock section of the manual (Page 25) |
| Select the [6] button<br>followed by # key  | 6 #     | 2 tone beep                                    | You are now in the lock's menu,<br>option [6] contains the PIN Relock<br>Time settings                        |
| Input the relock time (7-60)                | $\odot$ | 2 tone beep after each button pressed          | The relock time can be between<br>7 and 60 seconds. ie. 50 = 50<br>seconds                                    |
| Press # to complete                         | #       | 3 tone ascending beep                          | The relock time will now be set                                                                               |

### **Change Remote Relock Time**

The lock can be set to unlock for longer periods of time unlocked remotely by a Remote Fob or a home automation system.

| Step                                        | Icon    | Expected Feedback                              | Description                                                                                                   |
|---------------------------------------------|---------|------------------------------------------------|----------------------------------------------------------------------------------------------------|
| Touch the Keypad with the palm of your hand | AT THE  | Keypad will illuminate followed by 2 tone beep | Press any button on the Keypad to begin                                                                       |
| Enter the master code,<br>followed by # key | PIN #   | 2 tone beep                                    | If you have forgotten the master<br>code please see the resetting the<br>lock section of the manual (Page 25) |
| Select the [7] button<br>followed by # key  | 7#      | 2 tone beep                                    | You are now in the lock's menu,<br>option [7] contains the remote<br>relock settings                          |
| Input the relock time (10-90)               | $\odot$ | 2 tone beep after each button pressed          | The relock time can be between<br>10 and 90 seconds. ie. 50 = 50<br>seconds                                   |
| Press # to complete                         | #       | 3 tone ascending beep                          | The relock time will now be set                                                                               |

### Auto Re-lock On/Off

The lock can be toggled between two modes. With auto re-lock mode on the lock will automatically re-lock after the configured time. With auto re-lock mode off the lock will not re-lock until you touch the Keypad with the palm of your hand.

| Step                                                           | lcon  | Expected Feedback                                 | Description                                                                                                    |
|----------------------------------------------------------------|-------|---------------------------------------------------|----------------------------------------------------------------------------------------------------|
| Touch the Keypad with the<br>palm of your hand                 |       | Keypad will illuminate<br>followed by 2 tone beep | Touch the Keypad to begin                                                                                        |
| Enter the master code,<br>followed by # key                    | PIN # | 2 tone beep                                       | If you have forgotten the<br>master code please see the<br>resetting the lock section<br>of the manual (Page 25) |
| Select the [9] button followed<br>by # key                     | 9 #   | 2 tone beep after each button pressed             | [9] contains auto relock<br>configuration settings                                                               |
| Press [1] for auto re-lock on,<br>or [3] for auto re-lock off. | 03    | 2 tone beep                                       | Select between the two modes                                                                                     |
| Press # to complete                                            | #     | 3 tone ascending beep                             |                                                                                                    |